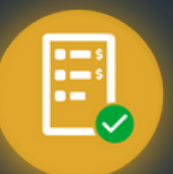

¿Cómo autorizar uno o varios comprobantes?

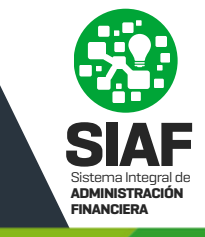

Ξ

Ingresá a CIDI y en la sección "Servicios" buscá la herramienta "Gestor Integral de Pedidos (GIP)":

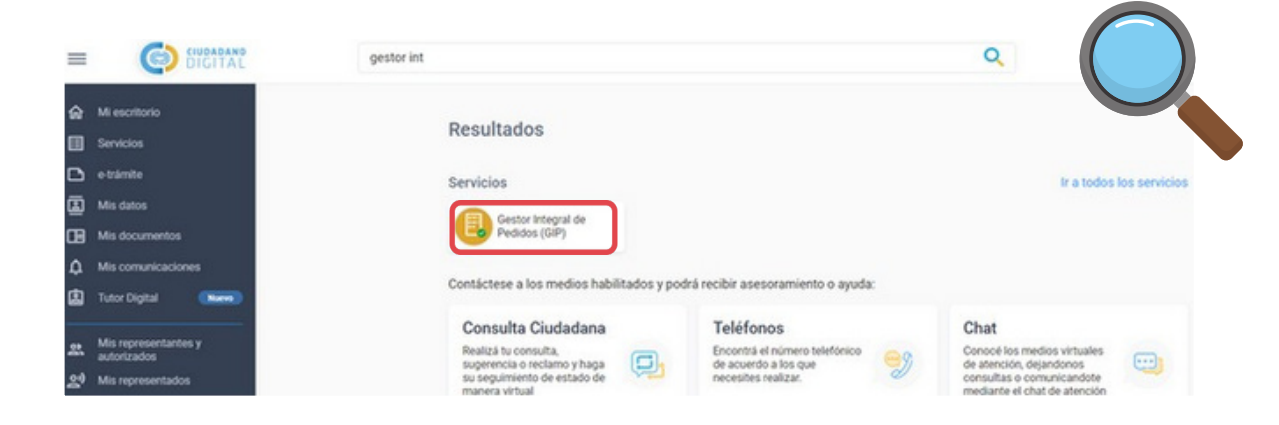

2

En el menú desplegable, ingresá a "**Autorización y Recepción Bs y Ss**" Consultá los documentos que te han enviado para autorizar el gasto.

|        | Ξ                             | Gesto  | or Integral de Po     | edidos                |                            |                          |                           |                                    |                          | VB Villarreal<br>Marina | Barroso        |
|--------|-------------------------------|--------|-----------------------|-----------------------|----------------------------|--------------------------|---------------------------|------------------------------------|--------------------------|-------------------------|----------------|
| )<br>E | Solicitud de compra           |        | FILTRAR<br>POR        | N° ORDEN DE<br>COMPRA |                            |                          | AREA DE<br>PRESENTACIÓN   | AUTORIZACIÓN<br>DE GASTO           | RECEPCIÓN Fechas o       | de Documentos 👔         | Fecha Autoriza |
| 8      | Mis solicitudes               |        | 4                     |                       |                            |                          |                           |                                    |                          |                         | •              |
| 3      | Autorización y Recepción Bs   | a      |                       |                       |                            |                          |                           |                                    |                          |                         |                |
| •      | Mis autorizaciones y recepcio | $\sim$ |                       | -                     |                            |                          |                           |                                    |                          |                         |                |
|        |                               |        | Nº Orden de<br>Compra | N° de<br>Comprobante  | Tipo de<br>comprobante     | Fecha de<br>comprobante  | + Importe de<br>documento | Proveedor                          | Nº Documento electronico | Area de<br>Presentación | Acciones       |
|        |                               |        | 0000-000114           |                       |                            | 5/04/2024                | \$ 0,00                   | MALATESTA MARIA<br>DE LAS MERCEDES | CBA_CIMA01_2024_00000031 | PODER<br>JUDICIAL       | ø              |
|        |                               |        | 0000-000113           |                       |                            | 5/04/2024                | \$ 500,00                 | MALATESTA MARIA<br>DE LAS MERCEDES | CBA_CIMA01_2024_00000029 | PODER<br>JUDICIAL       | ø              |
|        |                               |        |                       |                       |                            |                          |                           |                                    |                          |                         |                |
|        |                               | Los    | document              | os a auto             | orizar son a<br>desde la l | quellos qu<br>Bandeja de | e un usuar<br>compras     | io del Área de<br>a tal fin.       | Compras te envió         |                         |                |

Contás con filtros disponibles, incluyendo aquel que te muestra los documentos enviados pendientes de autorizar haciendo click en "AUTORIZACIÓN DE GASTO"

| FILTRAR<br>POR | i= | N' ORDEN DE<br>COMPRA | E Nº PROVEEDOR AREA DE PRESENTACIÓN GASTO | IZACIÓN DE 🔲 🙁 RECEPCIÓN Fechas de Documentos 📷 Fecha Autorizacion del 📷 |
|----------------|----|-----------------------|-------------------------------------------|--------------------------------------------------------------------------|
|                |    |                       | GASTO                                     | Documentos m Fecha Autorizacion del m                                    |
|                |    |                       |                                           | Enviado 🐼                                                                |

Podés consultar la guía rápida "¿Cómo consultar un comprobante y sus detalles?"

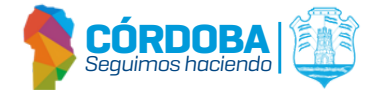

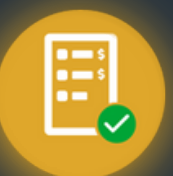

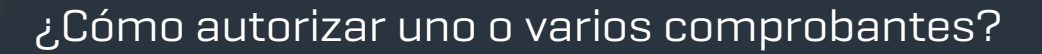

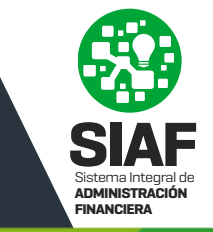

Seleccioná el o los documentos para los que vas a autorizar el gasto y hacé click en 👔 Autorizar Gasto 3 Θ. 0 -Orden de Comora Nº de Comprobante Tipo de comprobante Fecha de comprobante 🕁 Importe de documento Proveedor Nº Documento electronico Area de Presentación Acciones DIRECCION GRAL **~** 0000-000015 00027-000000 100233 0 0 ADMINISTRACION  $\times$ DIRECCION GRA 2 0000-000013 00028-000000 0218 ADMINISTRACION **DIRECCION GRAL** ~ 0000-000005 0227 ADMINISTRACION Usted selecciono Comprobantes que también serán marcados como recibidos al autorizar el gasto. En el caso de que desee adjuntar documentación de recepción deberá hacerlo por el botón "Confirmar Recepción". ¿Desea Continuar? CONTINUAR CANCELAR Si te enviaron documentos para ser Recibidos y Autorizados, puedes realizar ambas acciones directamente seleccionando Autorizar Gasto. Sin embargo, si necesitas adjuntar archivos durante el proceso de recepción, deberás realizar las acciones por separado: Primero, recepciona el/los documentos, luego adjunta el/los archivos necesarios, y finalmente procede con la autorización.

Aguardá un momento e ingresá el PIN de acceso al Token para firmar el/los documentos, luego hacé click en **Firmar** 

| Firma con           | n Certifi | cado Digita           | I ONTI                           | REOVER                           | AREA D                  | E RO B                  |
|---------------------|-----------|-----------------------|----------------------------------|----------------------------------|-------------------------|-------------------------|
| Firmando documento/ | 8         |                       |                                  | PROVEE                           | PRESENTA                | CIÓN 🗳 🖬                |
| Clave               |           |                       | irmar Cano                       | elar                             |                         |                         |
|                     |           |                       |                                  |                                  |                         |                         |
|                     |           |                       |                                  |                                  |                         |                         |
|                     | •         | N* Orden de<br>Compra | N <sup>*</sup> de<br>Comprobante | ÓRDOBA<br>Tipo de<br>comprobante | Fecha de comprobante    | Importe de<br>documento |
|                     |           | Nº Orden de<br>Compra | N* de<br>Comprobante             | ÓRDOBA<br>Tipo de<br>comprobante | Fecha de<br>comprobante | Importe de<br>documento |

Verificá haber revisado los documentos a firmar y luego hacé click en el botón CONFIRMAR

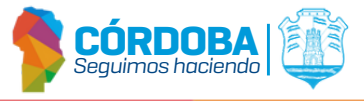

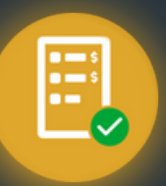

## Gestor Integral de Pedidos (GIP)

## ¿Cómo autorizar uno o varios comprobantes?

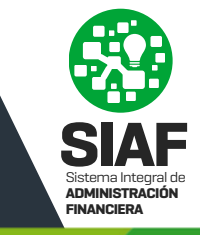

| Fecha de Importe de Proveedor                                                                                                    |                |
|----------------------------------------------------------------------------------------------------|----------------|
| 26. Firma masiva de TE<br>Órdenes de Compra / Facturas                                                                                               |                |
| 26. L.<br>He revisado los documentos a firmar.                                                                                                    |                |
| CANCELAR CONFERMAR                                                                                                    |                |
| El sistema te informará que los registros se autorizaron correctamente                                                                               |                |
| Cos registros se autorizaron correctamente.                                                                                                    |                |
| Una vez firmado, verificá que la firma haya impactado correctamente haciendo click en<br><b>"Verificar Firma"</b>                                    |                |
| 20175190032 - DIRECCI<br>231000049 12385-14785239 06-FACTURA B 7/11/2023 \$ 123,0000 ARENA DANTE CBA_DJTAF01_2023_00000857 GENERA<br>EDUARDO CATASTF | DN<br>AL<br>RO |
| Si querés Rechazar la Autorización, seleccioná el o los documentos y hace click en 🔒                                                                 | Rechaz         |

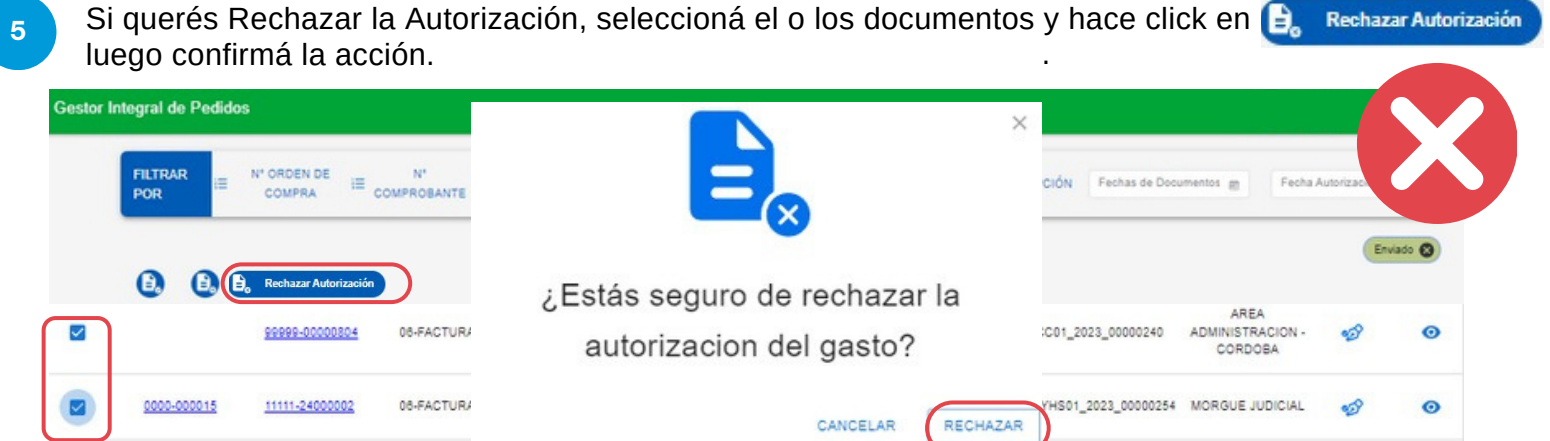

El sistema te informará que se rechazó la solicitud de firmas correctamente

Se rechazó correctamente la solicitud de firmas.

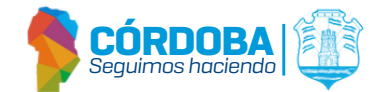

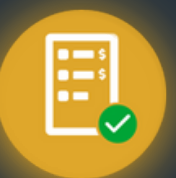

6

## ¿Cómo autorizar uno o varios comprobantes?

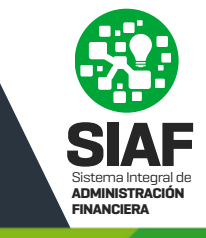

## Hacé click en "**Ver Detalle**" **o** para consultar toda su información, el Historial de Estados, los Datos de Conformación y Documentos Adjuntos

| Nº Orden de<br>Compra | N° de<br>Comprobante | Tipo de<br>comprobante | Fe         | echa de<br>oprobante | ↓ Ir<br>de      | nporte de<br>ocumento | Proveedor                          | Nº Documento electronico          | Area de<br>Presentación                        | Accione |
|-----------------------|----------------------|------------------------|------------|----------------------|-----------------|-----------------------|------------------------------------|-----------------------------------|------------------------------------------------|---------|
| 2023/000078           | 85958-85741255       | 01-FACTURAA            | 3/04/2     | 024                  |                 | \$ 963,0000           | ARENA DANTE<br>EDUARDO             | CBA_DJTAF01_2024_0000008          | MINISTERIO DE<br>ECONOMÍA Y<br>GESTIÓN PUBLICA | 0       |
|                       | 1                    | Historial de Estados   |            |                      |                 |                       |                                    |                                   |                                                | 1       |
|                       |                      | Estado                 | Fecha      | Fecha                | de Conformación |                       | Causales Estados                   | Observaciones                     | Fecha de Baja                                  |         |
|                       |                      | RECIBIDO               | 23/04/2024 |                      |                 |                       |                                    |                                   |                                                | V       |
|                       |                      | Datos de Conformación  |            |                      |                 |                       |                                    |                                   |                                                |         |
|                       |                      | Acción                 |            | Estado               | Fecha           |                       | Nombre                             |                                   | Observaciones                                  |         |
|                       |                      | Control de Comprobante |            | N                    |                 |                       |                                    |                                   |                                                |         |
|                       |                      | Autorizacion de Gasto  |            | s                    | 12/07/202       | 3                     | 27301211814 - VILLARREAL BARROSO . | MARINA                            | testing                                        |         |
|                       |                      | Recepcion de Bienes    |            | E                    | 06/05/202       | 4                     | 27301211814 - VILLARREAL BARROSO . | WARNA                             |                                                |         |
|                       |                      | Documentos Adjuntos    |            |                      |                 |                       |                                    |                                   |                                                |         |
|                       |                      | Nombre del Documento   |            |                      |                 |                       | Fe                                 | cha de presentación de Documentos |                                                |         |
|                       |                      |                        |            |                      |                 |                       |                                    |                                   |                                                |         |

En el menú desplegable, ingresá a "**Mis autorizaciones y recepciones**" para acceder al listado de los mismos y su información relacionada.

|   | Gestor Integral de Pedidos |                      |                        |                           |                           |                                      |                           |                         |                    |                         |  |
|---|----------------------------|----------------------|------------------------|---------------------------|---------------------------|--------------------------------------|---------------------------|-------------------------|--------------------|-------------------------|--|
| - | FILTRAR<br>POR             | i≡ N° ORDEN D        | DE COMPRA              | I≣ N° COMPROBANTI         | e 🛹 PRO                   | VEEDOR                               | AUTORIZACIÓN DE GAST      | • •                     | RECEPCIÓN          | T MAS FILTROS           |  |
|   | Nº Orden de<br>Compra      | N° de<br>Comprobante | Tipo de<br>comprobante | Fecha de<br>comprobante 4 | Importe de<br>Comprobante | Proveedor                            | N° Documento electronico  | Area de<br>Presentación | Autorizar<br>Gasto | 11/02/2024 a 11/04/2024 |  |
|   | 0000-000121                |                      |                        | 11/04/2024                | \$ 50.000,0000            | EL AUDITOR S<br>A                    | CBA_DGCC01_2024_00000026  | PODER<br>JUDICIAL       | 11/04/2024         |                         |  |
|   | 0000-000010                |                      |                        | 10/04/2024                | \$ 1.500,0000             | VILLARREAL<br>CASIVA PAULA<br>AYELEN | CBA_DJTAF01_2024_00000076 | MINISTERIO DE<br>SALUD  | 12/07/2023         |                         |  |

Al ingresar, por defecto el sistema mostrará la información de dos (2) meses anteriores a la fecha de la consulta.

Podés consultar los documentos autorizados haciendo click en "AUTORIZACIÓN DE GASTO", y luego en la sección "MAS FILTROS", haciendo uso de los filtros "Fecha Documentos" y "Aut. Gasto y/o Recepción" podrás seleccionar otras fechas de consulta.

| FILTRAR<br>POR | E N° ORDEN DE COMPRA | IE № COMPROBANTE   | M PROVEEDOR            | • | AUTORIZACIÓN DE GASTO | W MENOS FILTROS |
|----------------|----------------------|--------------------|------------------------|---|-----------------------|-----------------|
| <b>6</b> ARI   | EA DE PRESENTACIÓN   | Fecha Documentos 👘 | Aut. Gasto y/o Recepck | 0 |                       |                 |
|                |                      |                    |                        |   |                       |                 |

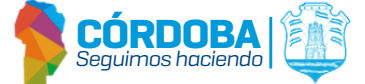